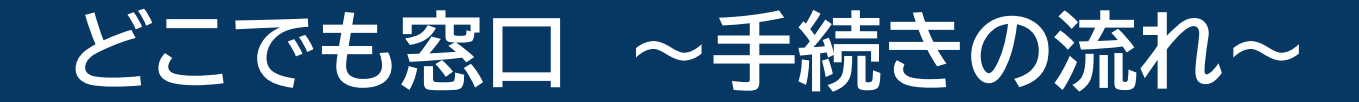

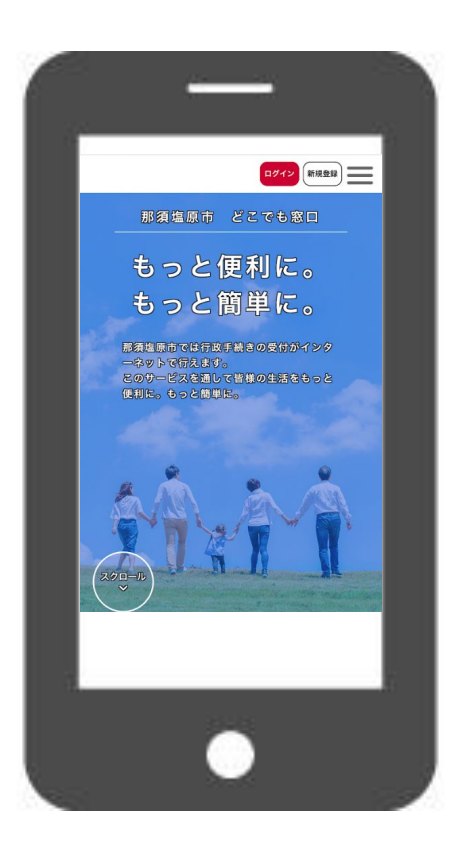

## 01 はじめに

那須塩原市どこでも窓口では、証明書の申請手続 きなどをオンラインで行うことができます。

手続きにより申請に必要なものが異なります。

ここでは、那須塩原市どこでも窓口のうち、マイナ ンバーカードを利用して電子署名を行い、クレジッ トカードやPayPayで支払いをする、証明書の交 付手続きを例に説明します。

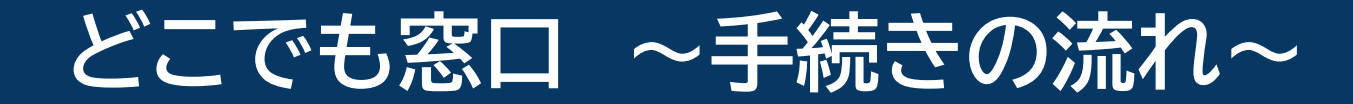

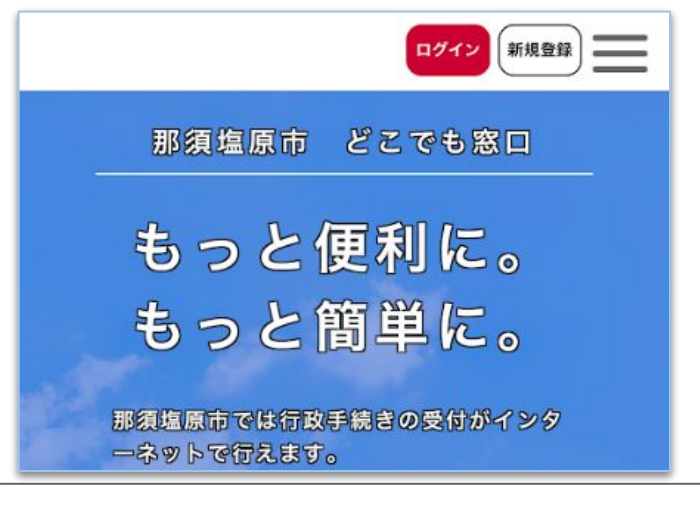

申請に必要なもの

各手続きに必要なものをお手元に用意します。 用意ができたら、ログインします。

- 利用者情報を登録済みの方は、ログインをタップしてください。
- 利用者情報を新規登録する方は、新規登録をタップ してください。(新規登録方法はこちら)

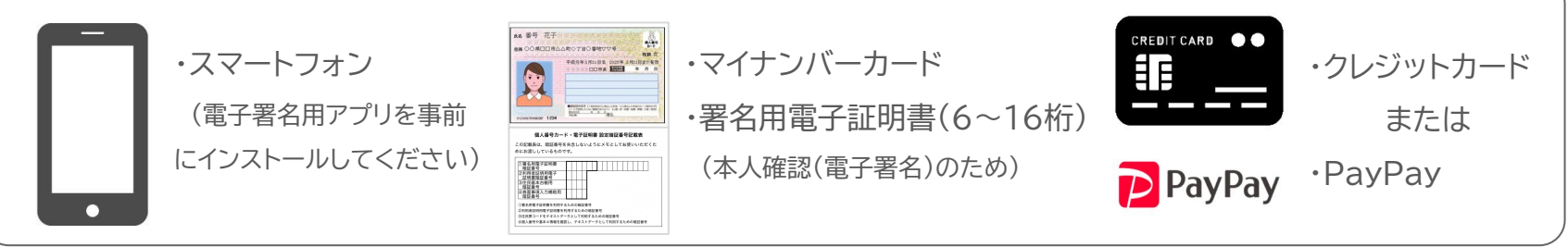

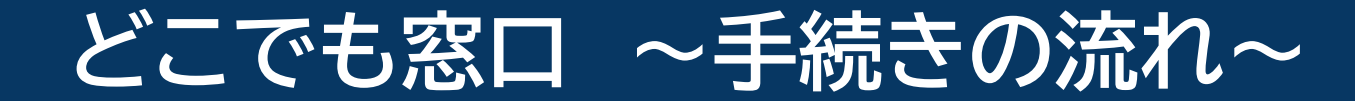

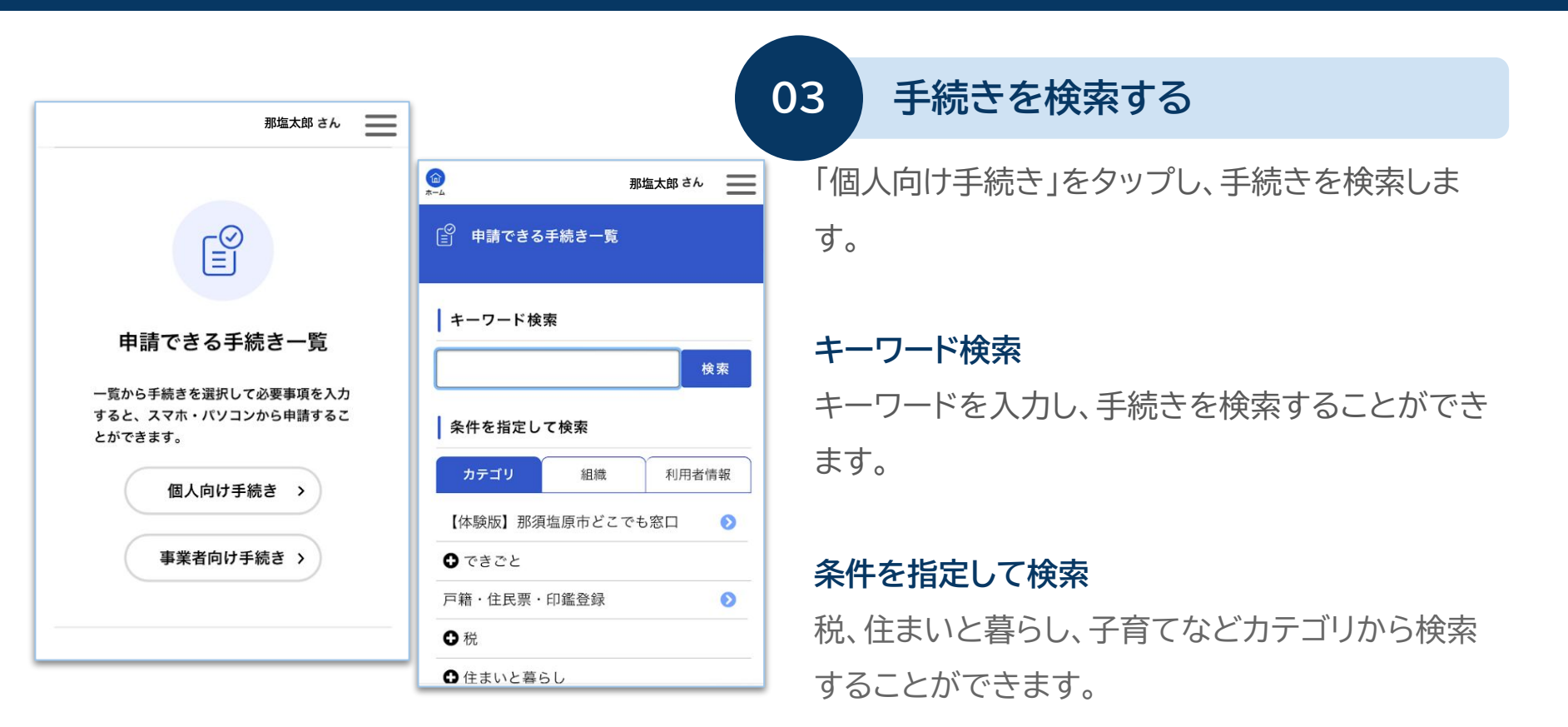

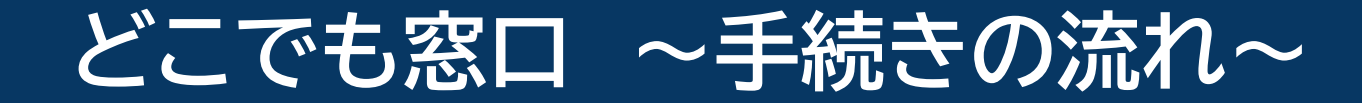

|     | 那塩太                            | 郎さん   |
|-----|--------------------------------|-------|
| の手続 | きの申請には電子署名カ                    | が必要で  |
| 0   |                                |       |
| ご利用 | の端末にアプリがインストー                  | レされてい |
| るか確 | 認してください。                       |       |
| インス | トール手順は <u>こちら</u> <b>ご</b> をご賢 | くださ   |
| い。  |                                |       |
|     |                                |       |
|     |                                |       |
|     | 次へ進む                           | >     |
|     | 次へ進む<br>あとで申請する                | >     |
|     | 次へ進む<br>あとで申請する                | >     |

## 内容詳細を確認する

概要、対象者などを確認し、「次へ進む」をタップします。

## 電子署名が必要な手続きの場合

電子署名アプリのインストール画面へリンクしてい ますので、アプリのインストールができます。

ご利用の端末にアプリがインストールされてい るか確認してください。 インストール手順は<u>こちら</u> ごをご覧くださ い。

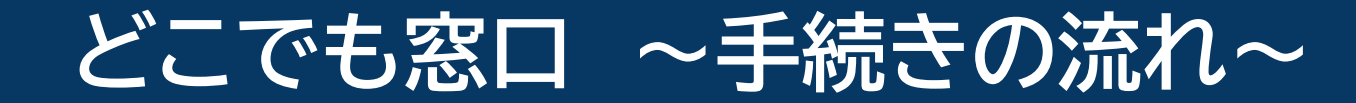

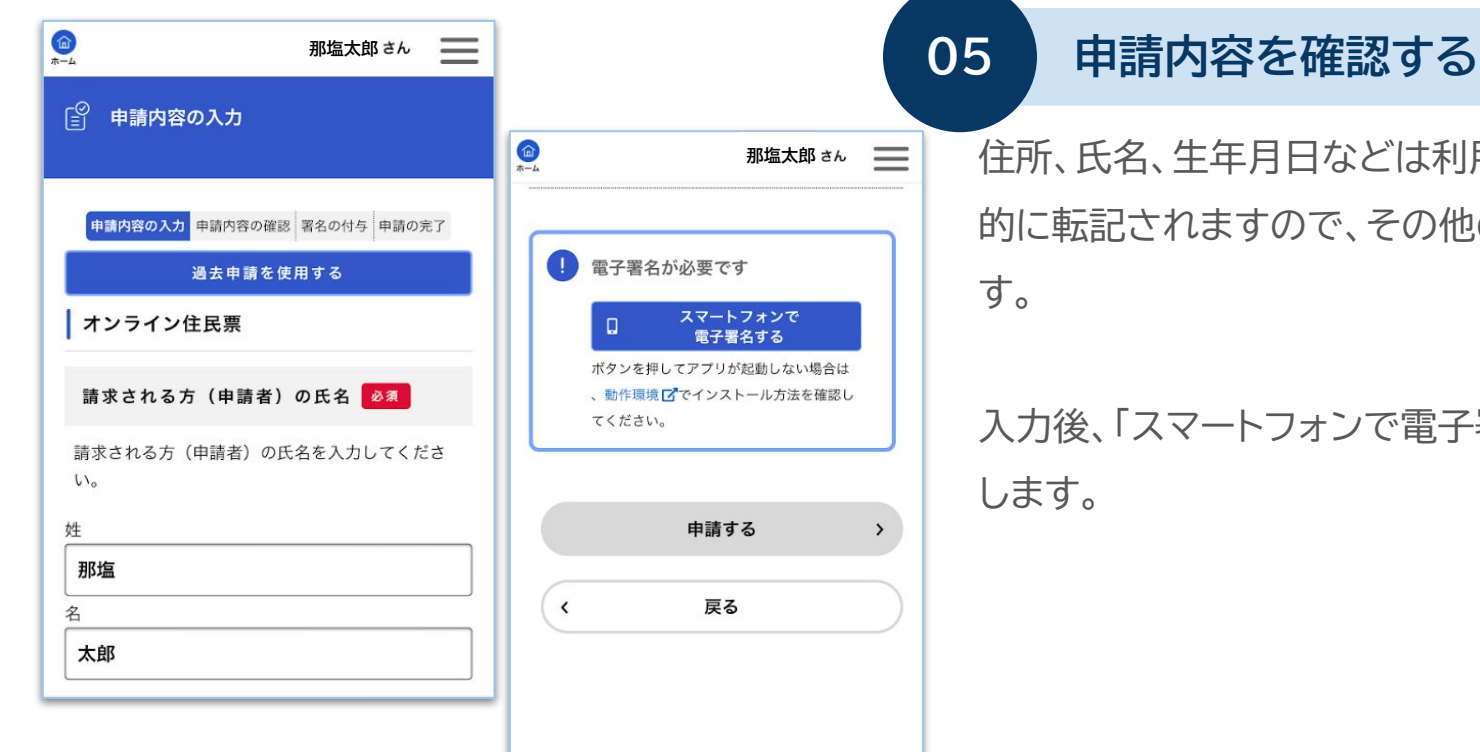

ヘルプ 🖾

住所、氏名、生年月日などは利用者情報から自動 的に転記されますので、その他の項目を入力しま

# 入力後、「スマートフォンで電子署名する」をタップ

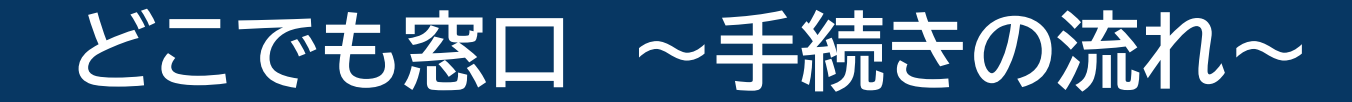

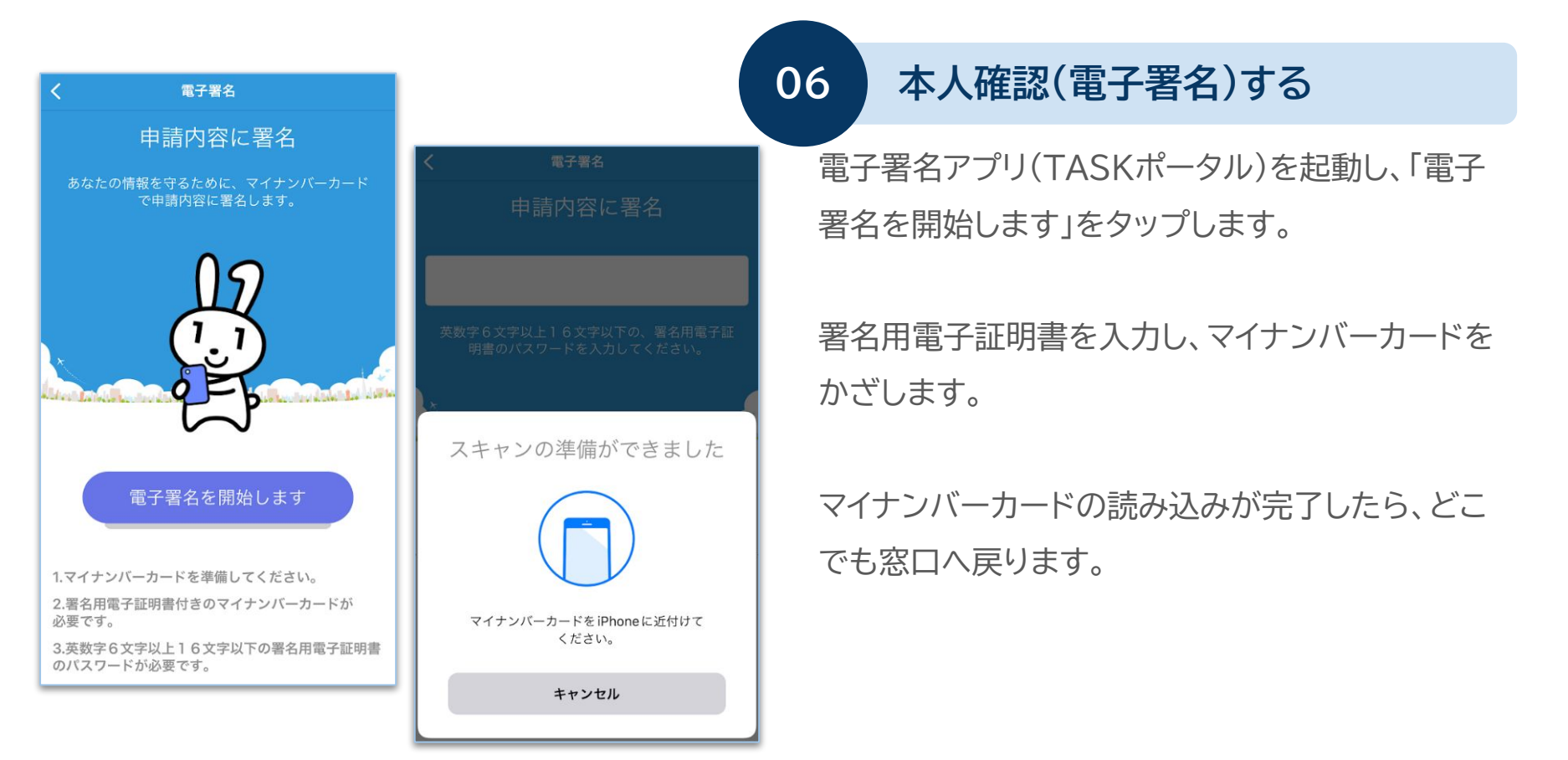

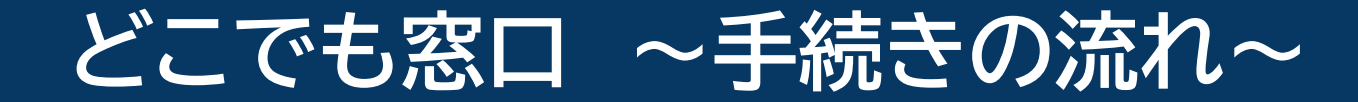

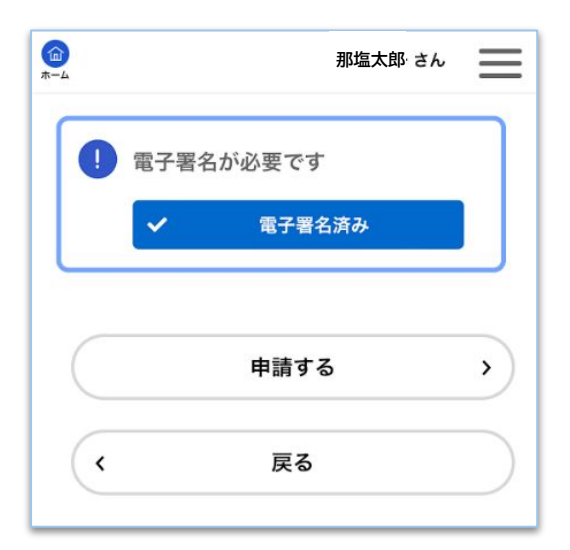

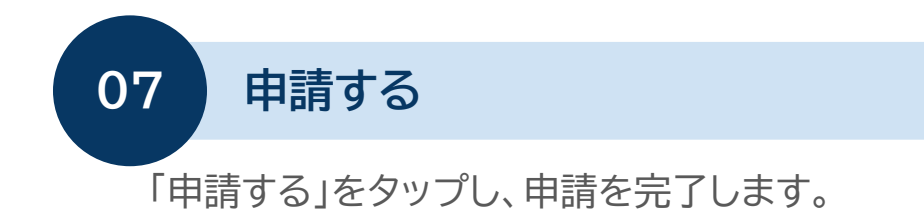

| 市で受付・申請内容を確認          |
|-----------------------|
| 申請が完了すると、那須塩原市に申請情報が届 |
| きます。                  |
| 市での審査完了後、手数料を記載した支払依頼 |
| メールを送信します。            |
|                       |

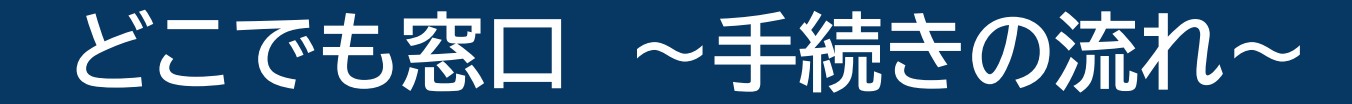

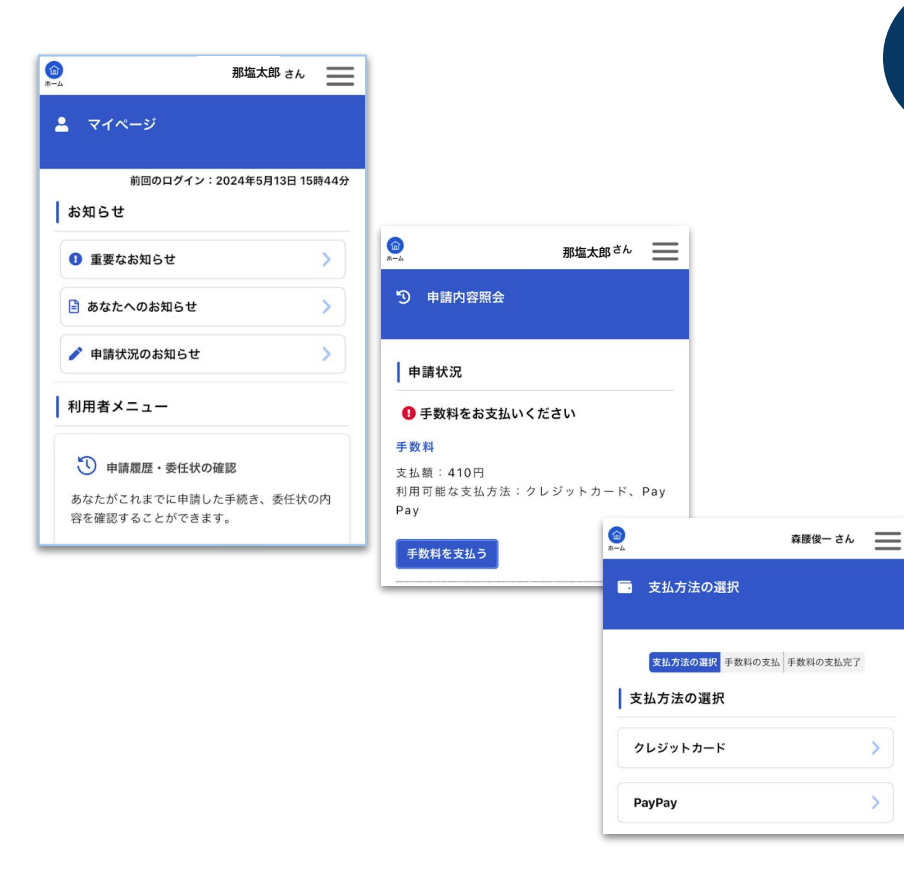

## 手数料の確認・支払方法の選択

#### 手数料金額の確認

支払依頼メールが届いたら、どこでも窓口にログインし、マイページの「申請状況のお知らせ」をタップします。

申請履歴をタップし、対象の手続きを選択後、「手 数料を支払う」をタップします。 支払方法の選択で、「クレジットカード」または 「PayPay」をタップします。

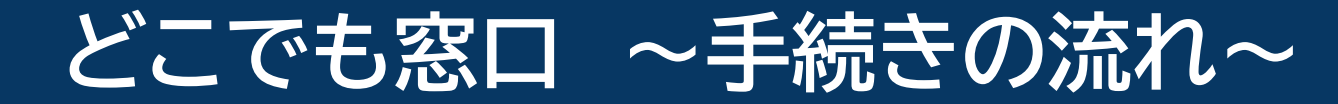

09-1

| <b>(</b> )<br>ホーム | 那塩太郎・さん  |              |  |
|-------------------|----------|--------------|--|
| = 手数料の支払          |          |              |  |
| 手数料詳細             |          |              |  |
| 支払額               |          |              |  |
| 384円              |          |              |  |
| 手数料詳細             |          |              |  |
| 項目名               | 料金       | 料金           |  |
| 住民票               | 30       | 0円           |  |
| 郵送料 定型25g以内       | 8        | 4円           |  |
| クレジットカード情報の入力     |          |              |  |
| クレジットカード情報を入力し    | 、「手数料を支持 | 4 <b>5</b> 」 |  |
|                   |          |              |  |

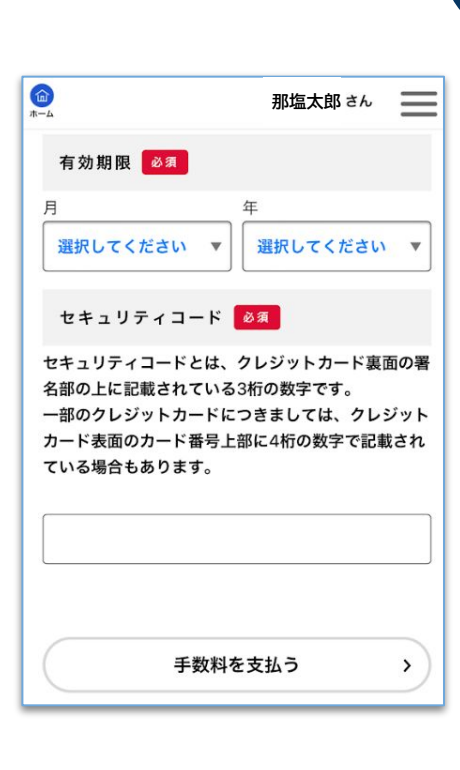

クレジットカード情報の入力 クレジットカードのカード番号、有効期限、セキュリ ティコード、カード名義人とデバイス情報(自宅電 話番号/携帯電話番号/メールアドレスのうち1つ 以上)を入力します。

手数料を支払う(クレジットの場合)

## 支払いの実行

内容を確認して、良ければ「手数料を支払う」を実 行します。

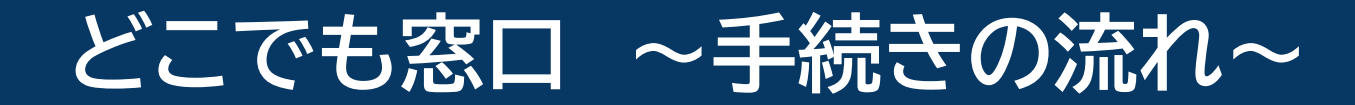

E¥ 10

0

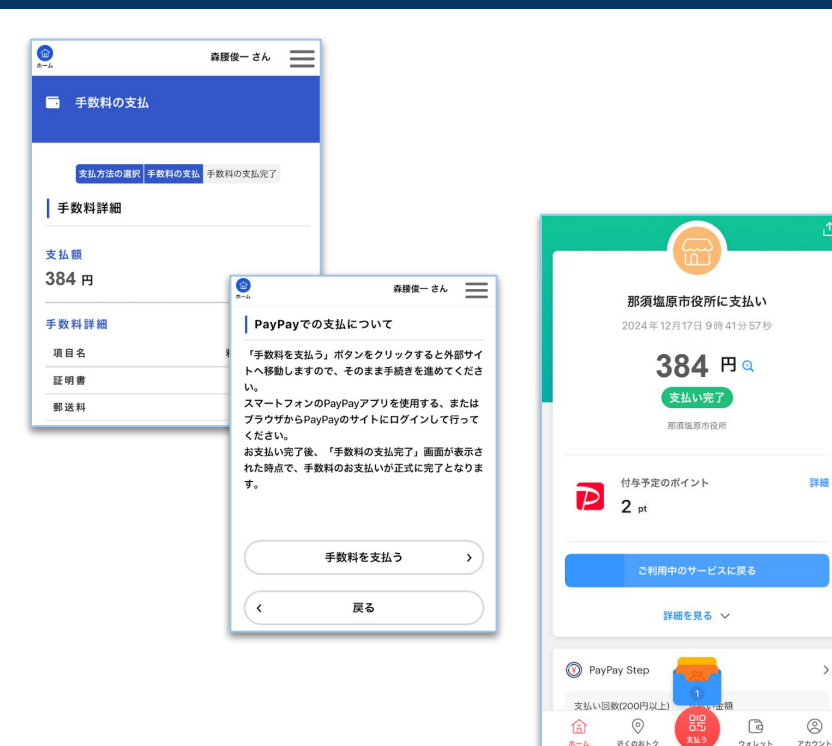

手数料を支払う(PayPayの場合) 09-2 PayPayアプリへ移動 画面に従って進めていくと、PavPavアプリへ移動 します。

## 支払いの実行

内容を確認して、良ければ「手数料を支払う」を実 行します。

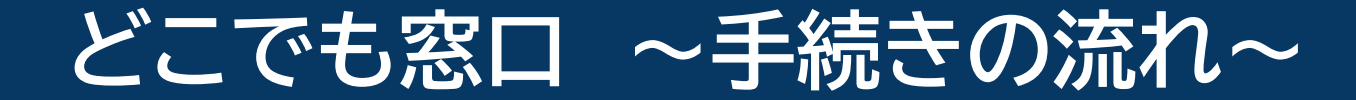

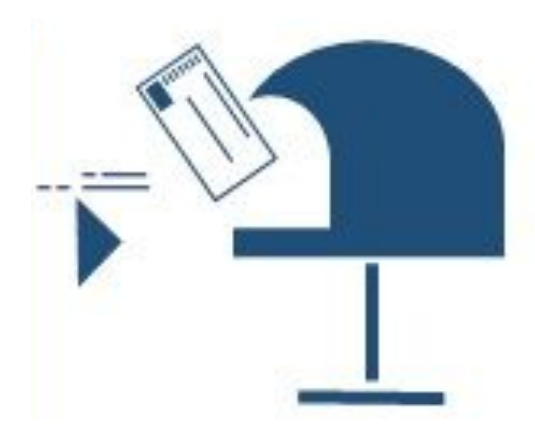

証明書の受取

市で支払いの確認・証明書の郵送 支払が完了すると、那須塩原市に決済情報が届 きます。 市で証明書を発行し、郵送します。

#### 証明書の受け取り

証明書が自宅に郵送されますので、到着までしば らくお待ちください。